## Instructions for Sharing a Resource/Organization with a Client

(Screenshots are from the Demo platform)

You can directly send the information about an organization in the UU platform to a client's phone number or email address.

When logged in, go to the "My Network" tab. Choose an agency that you want to share with the client. Click on "Add Program."

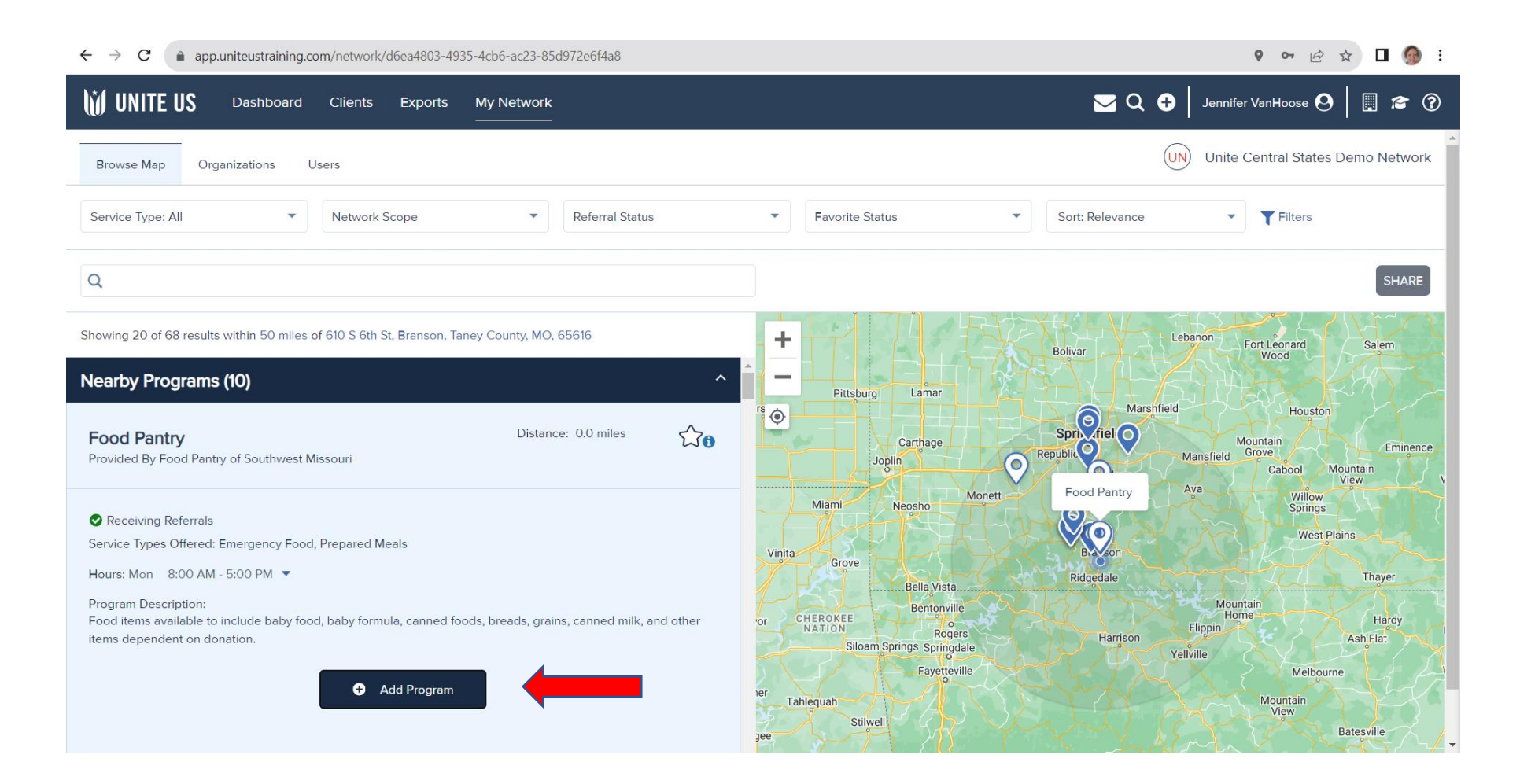

Clicking on Add Program will enable the Share button.

| ← → C (a) app.uniteustraining.com/network/d6ea4803-4935-4cb6-ac23-85d972e6f4a8                                                                                   | 🕈 🗣 🖻 🖈 🗖 🧑 🗄                                                                                                    |
|----------------------------------------------------------------------------------------------------|----------------------------------------------------------------------------------------------------|
| UNITE US Dashboard Clients Exports My Network                                                                                                    | 🔀 📿 🕂 🛛 Jennifer VanHoose 😔 🛛 🗐 🕿 🕐                                                                                     |
| Browse Map Organizations Users                                                                                                    | UN Unite Central States Demo Network                                                                                    |
| Service Type: All   Network Scope  Referral Status                                                                                                    | <ul> <li>▼ Favorite Status</li> <li>▼ Sort: Relevance</li> <li>▼ Filters</li> </ul>                                     |
| Q                                                                                                    | 1 program is added Remove All SHARE                                                                                     |
| Showing 20 of 68 results within 50 miles of 610 S 6th St, Branson, Taney County, MO, 65616                                                                       | + Bolivar Lebanon Fort Leonard Salem                                                                                    |
| Nearby Programs (10) ^                                                                                                    | Pittsburg Lamar                                                                                                    |
| Food Pantry     Distance: 0.0 miles     Cto       Provided By Food Pantry of Southwest Missouri     Cto     Cto                                                  | Carthage Spriv fiel Marshfield Houston<br>Joglin Republic Mansfield Grove Cabool Mountain<br>Grove Cabool Mountain Ulew |
| Receiving Referrals<br>Service Types Offered: Emergency Food, Prepared Meals                                                                                     | Miami Neosho Monett Food Pantry Ava Willow<br>Springs<br>Vinita Comp                                                    |
| Hours: Mon 8:00 AM - 5:00 PM  Program Description: Food items available to include baby food, baby formula, canned foods, breads, grains, canned milk, and other | or CHEROKEE Bella Vista Ridgedale Thayer<br>Mountain Home Hardy                                                         |
| items dependent on donation.                                                                                                    | NATION Rogers Harrison Flippin Ash Flat<br>Siloam Springs Springdale Fayetteville Melbourne                             |
| Remove Program                                                                                                    | rer<br>Tahlequah<br>Stilwell<br>Jee                                                                                     |

Click on Share and choose text or email and add the clients contact information and hit send. If the client is in the office, you have the option to print the information and give it to the client.

| ← → C (a) app.uniteustraining.com/network/d6ea4803-4935-4cb6-ac23-85d972e6f4a8                                                                                                    |                                                                                                    | 9 🕶 🖄 🖬 🙆 :                                  |
|----------------------------------------------------------------------------------------------------|----------------------------------------------------------------------------------------------------|----------------------------------------------|
| UNITE US Dashboard Clients Exports My Network                                                                                                    |                                                                                                    | 🔾 🕂 🛛 Jennifer VanHoose 🕙 🛛 🗒 🔊              |
| Browse Map Organizations Users                                                                                                    | $(\mathbf{x})$                                                                                                    | Share 1 Program                              |
| Service Type: All    Network Scope   Referral Status                                                                                                    | ▼ Favorite Status ▼ Sort: Relev                                                                                                    | SHARE METHOD *      O Text I O Email O Print |
| Q                                                                                                    |                                                                                                    | PHONE NUMBER +                               |
| Showing 20 of 68 results within 50 miles of 610 S 6th St, Branson, Taney County, MO, 65616                                                                                                    | + Bolivar                                                                                                    | S Language: English                          |
| Nearby Programs (10) ^                                                                                                    | Pittsburg Lamar                                                                                                    | SEND                                         |
| Food Pantry     Distance: 0.0 miles     Control       Provided By Food Pantry of Southwest Missouri     Distance: 0.0 miles     Control                                                                                                    | Carthage Sprix fiel                                                                                                    | Food Pantry                                  |
| <ul> <li>Receiving Referrals</li> <li>Service Types Offered: Emergency Food, Prepared Meals</li> <li>Hours: Mon 8:00 AM - 5:00 PM </li> <li>Program Description:</li> <li>Food items available to include baby food, baby formula, canned foods, breads, grains, canned milk, and other items dependent on donation.</li> </ul> | Miami Neosho Monett<br>Vinita Grove Bella Vista Ridgedale<br>Or CHEROKEE Bentonville<br>NATION Rogers<br>Siloam Springs Springdale<br>Fayetteville |                                              |